## How to identify which user is logged-on to a device from Endpoint Manager

You can find out who is logged in to a device from the 'Device List' and 'Antivirus' interfaces:

- Open Endpoint Manager > Click 'Devices' > 'Device List'
  - OR
- Open Endpoint Manager > Click 'Security Sub-Systems' > 'Antivirus' > 'Device List'

Click the following links for more details on each method:

Device list interface

Antivirus interface

## **Device List interface**

- Open Endpoint Manager
- Click 'Devices' > 'Device List'
- Click the 'Device Management' tab above the main configuration pane
  - · Select a company or group to view only their devices

OR

- Select 'Show all' to view every device enrolled to Endpoint Manager
- The 'Logged in user' column shows who is currently signed-in to the device:

| Endpoint Manager                                      |                              |                 |                | ×             |              |               |                          | <b>⊡</b> 2          | <mark>ዒ</mark> Logout (hercu | lespopular2 | 2@gmail.con        |
|-------------------------------------------------------|------------------------------|-----------------|----------------|---------------|--------------|---------------|--------------------------|---------------------|------------------------------|-------------|--------------------|
| DASHBOARD >                                           |                              |                 |                |               |              |               |                          |                     |                              |             |                    |
|                                                       | Ø Search group name          | < 铝 Group       | p Management   | Device        | Management   | _             |                          |                     |                              |             |                    |
| Device List                                           | 😼 Show all                   |                 |                |               | 20           | F             | ė,                       | D                   | Ģ                            |             |                    |
| Bulk Installation Package                             | 🕂 🖨 Default Customer         | Enroll Device   | Remote Control | File Transfer | Remote Tools | Run Procedure | Manage Profile           | s Install or Manage | Refresh Device               | Reboot      | More               |
| A USERS >                                             | 🕂 🖨 Fork Springs Regional Tr | _               |                |               | BETA         |               |                          | Packages            | Information                  |             |                    |
| CONFIGURATION TEMPLATES                               | + 🖨 frontfork                | <i>p</i> Search | for devices    |               |              |               |                          |                     |                              | ()          |                    |
| $\dot{\hat{q}}_{0}^{0}$ , NETWORK MANAGEMENT BETA $>$ | 🜸 🖶 Saddle and Pedals        | os              | NAME           |               | ACTIVE COMP  | PONENTS       | VIRTUAL PA<br>DESKTOP ST | TCH CUSTOM          | ER LOGGE                     | D IN USER   | LAST ACT           |
| APPLICATION STORE                                     |                              |                 | DESKTOP        | кі 🧿          | AGICCS       |               | w <sup>ai</sup> (3)      | 3 frontfork         | DESKT                        | OP-KLL      | 2019/09/3          |
| APPLICATIONS                                          |                              |                 | -              | <u> </u>      |              |               | - 0                      |                     |                              |             |                    |
| SECURITY SUB-SYSTEMS                                  |                              |                 | Gok2ipad       | s i           | AG           |               |                          | Default C           | usto                         |             | <b>2019/0</b> 9/0  |
| LICENSE MANAGEMENT >                                  |                              |                 | susan-Virt     | ual           | AG           |               |                          | frontfork           | susan                        | Ġ3          | <b>2019/07</b> /03 |
| SETTINGS                                              |                              | C.              | 20             |               |              |               |                          |                     |                              |             |                    |

## **Antivirus interface**

- Open Endpoint Manager
- Click 'Security Sub-Systems' > 'Antivirus'

- Select the 'Device List' tab
  - Select a company or group to view only their devices

OR

• Select 'Show all' to view every device enrolled to Endpoint Manager

|                               |                                                             |            |        |                           |                   | <u>^</u>               |                      |                     |          |                |               |                  |                      |
|-------------------------------|-------------------------------------------------------------|------------|--------|---------------------------|-------------------|------------------------|----------------------|---------------------|----------|----------------|---------------|------------------|----------------------|
| Endpoint Manager              |                                                             |            |        |                           |                   |                        |                      |                     |          |                | 🕀 🕐 🕰         | Logout (stepheni | robert778@gmail.com) |
| DASHBOARD >                   |                                                             |            |        |                           |                   |                        |                      |                     |          |                |               |                  |                      |
| DEVICES >                     | Ø Search group name                                         | <u>ہ</u> ہ | Device | List Current              | t Malware List Q  | uarantined Files Threa | t History            |                     |          |                |               |                  |                      |
| A USERS >                     | Show all                                                    | So.        | an –   | Stop Scan                 | Protective Action | u - Update Antivirus I | 08 🔛 Export 🗸        |                     |          |                |               |                  | 0 <b>T</b>           |
| CONFIGURATION TEMPLATES       | + 🖶 ame                                                     |            | os     | NAME                      | LOGGED IN USER    | ANTIVIRUS DB STATE     | ANTIVIRUS DB VERSION | ANTIVIRUS DB DATE   | RUN BY   | SCAN TYPE      | SCAN STATE    | SCAN DATE        | MALWARE STATUS       |
| € NETWORK MANAGEMENT >        |                                                             |            |        | DESKTO                    | N/A               | Updated                | 30014                | 2018/11/23 02:47:50 | Schedule | Custom Scan    | Completed     | 2018/11/23       | Clean                |
| APPLICATION STORE             |                                                             |            |        | spark32                   | SPARK32-P         | Failed                 | 29839                | 2018/10/18 10:39:08 | Schedule | Custom Scan    | Completed     | 2018/10/21       | Clean                |
| SECURITY SUB-SYSTEMS          | <ul> <li>● infotech</li> <li>● B SKy comporation</li> </ul> |            |        | DESKTO                    | DESKTOP-7         | Updating               | 29736                | 2018/09/27 03:00:49 | Schedule | Custom Scan    | Canceled      | 2018/10/12       | Clean                |
| Security Dashboards           |                                                             |            | ۵      | Ctest16.c                 | guest-s1xn        | Updated                | 29741                | 2018/09/28 01:55:37 | Schedule | Antivirus Full | Canceled      | 2018/09/26       | Clean                |
| Application Control           |                                                             |            | 4      | DESKTO                    | N/A               | Empty DB               | 1                    | Unknown             | Unknown  | Unknown        | Not scanned y | Not scanned      | Unknown              |
| Next Gen Sandbox<br>Antivirus |                                                             |            | 4      | <ul> <li>Jerry</li> </ul> | N/A               | Unknown                | Unknown              | Unknown             | Portal   | Quick Rating   | Not scanned y | Not scanned      | Unknown              |
| Device Control                |                                                             |            | 4      | Moon                      | N/A               | Updating               | 29418                | 2018/07/27 03:48:19 | Schedule | Custom Scan    | Completed     | 2018/07/26       | Clean                |
| NA OLITINGO                   |                                                             |            |        |                           |                   |                        |                      |                     |          |                |               |                  |                      |

The 'Logged in user' column shows who is currently signed-in to the device.

- The username is prefixed with the active directory (AD) domain, workgroup, or individual device that the user is logged-in to:
- Active Directory Name is shown as <AD domain name>/<user name>
- Workgroup Name is shown as <workgroup name>/<user name>
- No network Name is shown as <device name>/<user name>

Click the  $\mathbf{i}$  icon to copy the username to the clipboard.

Note. The logged-in user is not necessarily the device 'owner' (the person to whom the device is assigned in the Endpoint Manager).